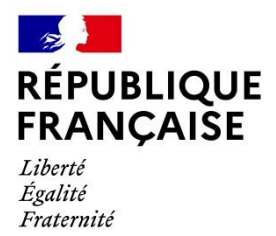

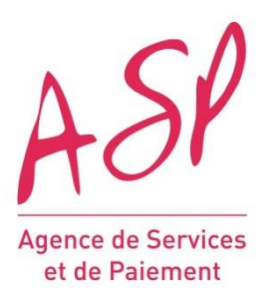

# SIMPLIFIER VOS DEMARCHES AVEC PUMA

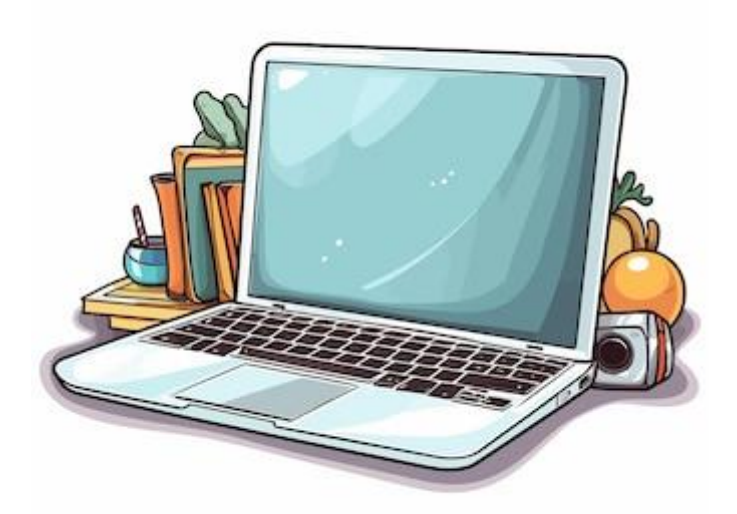

# Le téléservice de l'Agence de services et de paiement

# A disposition des usagers

## Comment faire sa demande en ligne

# Pour le dispositif de tarification sociale des cantines scolaires

https://puma.asp-public.fr/puma/

#### Parcours usager : les étapes

#### L'usager doit :

- 1- Créer son compte sur PUMA (s'il n'en a pas déjà un) et se connecter à PUMA.
- 2- Ajouter la personne morale au titre de laquelle il veut déposer sa demande (s'il ne l'a pas déjà fait).
- 3- Rechercher le formulaire Tarification Sociale des Cantines Identification.
- 4- Déposer sa demande.

#### Une fois la demande enregistrée, l'usager peut :

5- Consulter sa demande.

#### Une fois la demande déposée, l'usager peut :

6- Consulter sa demande.

En cas de demande de pièce/élément complémentaire par le gestionnaire, modifier sa demande.

7- Envoyer un message au gestionnaire.

#### **Questions/réponses**

1. <u>Je suis déjà inscrit au dispositif « cantines à 1€ » auprès de l'ASP, dois-je quand même créer</u> <u>un compte sur</u> PUMA ?

OUI. Dans le cadre de la dématérialisation de la procédure, toutes les collectivités doivent se créer un compte pour accéder à PUMA, y compris celles qui bénéficient du dispositif depuis plusieurs mois ou années.

Je suis déjà inscrit au dispositif « cantines à 1€ » auprès de l'ASP, dois-je renvoyer la délibération qui instaure la tarification sociale ?

Non les collectivités déjà inscrites en process papier n'ont pas besoin de déposer une demande d'identification dans PUMA donc pas besoin de déposer la délibération dont l'ASP dispose déjà.

3. <u>Pourquoi me demande-t-on d'envoyer ma carte d'identité alors que la demande est faite</u> <u>au nom de la collectivité</u> ?

Pour des raisons de respect des règles de comptabilité publique, il est indispensable que ce soit une personne physique qui crée un compte pour accéder à PUMA. Ces règles impliquent également qu'une vérification de la pièce d'identité soit faite.

La personne physique doit avoir le pouvoir de représenter la collectivité pour laquelle elle fait les démarches : soit c'est la personne qui dirige la commune ou le groupement qui crée un compte et qui transmettra sa pièce d'identité, soit cette dernière donne pouvoir à une autre personne de la collectivité pour le faire (modèle de pouvoir disponible sur le site de l'ASP).

#### 1. Connexion à PUMA

Cette étape est commune à tous les usagers quel que soit le formulaire sur lequel ils souhaitent déposer une demande.

2 modes de connexion sont proposés :

par FranceConnect (le compte personnel de la personne civile qui fait les demandes) ou par la création d'un compte PUMA avec système d'identité vérifiée.

**IMPORTANT** : le compte utilisé ou crée doit être le compte personnel d'une personne civile. Il n'est pas possible de créer un compte pour la personne morale qu'est la collectivité. La personne civile qui crée le compte créera ensuite une personne morale, bénéficiaire de la subvention, sur le portail.

>

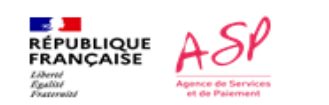

Direction de l'emploi, de l'environnement et des politiques sociales (DIREEPS) / Service ingénierie et pilotage des projets informatiques (SI2PI)

#### Je me connecte via FranceConnect

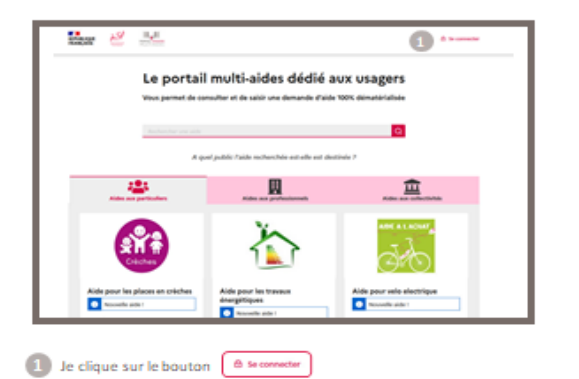

Sur la page de connexion, je clique sur le bouton Distriction pour me connecter via mon espace FranceConnect.

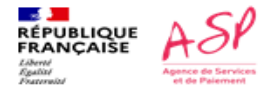

Direction de l'emploi, de l'environnement et des politiques sociales (DIREEPS) / Service ingénierie et pilotage des projets informatiques (SI2PI)

#### Je me connecte via FranceConnect

| () finns                                                                   |
|----------------------------------------------------------------------------|
| Je choisis un compte pour me connecter sur :<br>Portail Usager Multi-Aides |
| impots.gouv.fr 🔨 Masurance 🥟 Kidentité                                     |
| methods connect                                                            |
| Se souvenir de mon choix                                                   |

E le me connecte avec l'organisme de mon choix parmi ceux disponibles.

| (Antonianos<br>Matada |                                           | 0 |
|-----------------------|-------------------------------------------|---|
|                       | Je me connecte avec mon compte ameli      |   |
|                       | Cúrtoser mon numéro de sécurité sociale ? |   |
|                       | I WI CONNECTER                            |   |
|                       |                                           |   |
|                       |                                           |   |

FranceConnect me redirige vers la page de connexion de l'organisme pour renseigner mes identifiants. 8

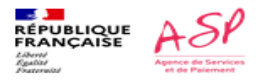

Direction de l'emploi, de l'environnement et des politiques sociales (DIREEPS) / Service ingénierie et pilotage des projets informatiques (SIZPI)

#### Je me connecte via FranceConnect

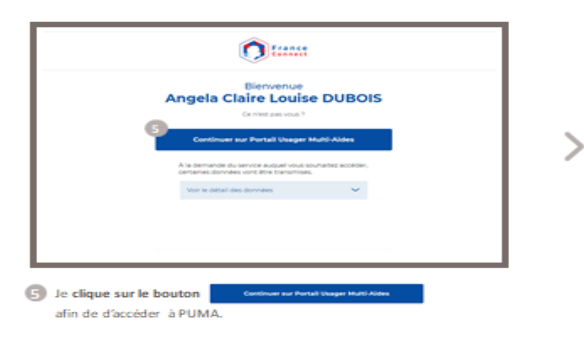

| Her 🥙 🔜                      | 6                                                                       | dinatanan ing nashaga i sudaanaa      |
|------------------------------|-------------------------------------------------------------------------|---------------------------------------|
| Le po                        | rtail multi-aides dédié<br>et és constitue et és saisé une demande d'és | aux usagers<br>In 1005 dénutération   |
| Constanting of the second    |                                                                         | 9                                     |
| -                            | A quel public l'aide recherchie est elle est d                          | ····································· |
|                              |                                                                         | arthan a                              |
| Aide pour les places en crie | Aide pour les traveux<br>énergétiques                                   | Able pour wills electrique            |

J'accède à PUMA et l'espace Mon compte est accessible.

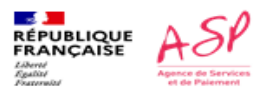

Direction de l'emploi, de l'environnement et des politiques sociales (DIREBPS) / Service ingénierie et pilotage des projets informatiques (SI2PI)

10

# Je me connecte via <u>un compte PUMA</u>

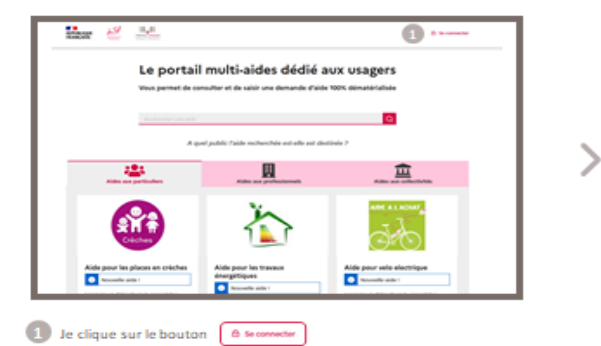

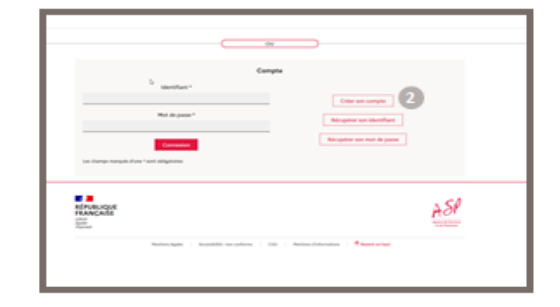

2 Sur la page de connexion, je clique sur le bouton Créer son compte Afin de créer un compte sur le portail PUMA.

> mploi, de l'environnement et des politiques sociales (DIREEPS) / Service ingénierie et pilotage des projets informatiques (SI2PI)

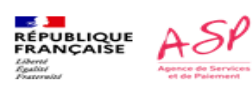

Je me connecte via un compte PUMA

| 3 | ian namen nagati dan attentigan () can attiganten.<br>Contener<br>O metamen : O movaer                                                                                                    |   |   | Conserve to not read particle                                                                                                    |
|---|----------------------------------------------------------------------------------------------------|---|---|----------------------------------------------------------------------------------------------------|
|   | Amin Brage'                                                                                                    | 1 |   | Runden de stillplane d'al del line austaneuri compart de la chillent                                                                                                    |
|   | I pendan (* 1995)<br>pendan (* 1995)<br>pendan (* 1995)<br>pendan (* 1995)<br>pendan (* 1995)                                                                                                    |   | 4 | Council principal (as format assumption) and as " Council principal (as format as a subject of a principal or principal or |
|   | Sachandar any admain<br>Saminar anto admain at                                                                                                    | 1 |   | Proc valide onto surregity moders dipare too Tronge. (Datas:<br>Johns estiquente ')                                                                                                    |
|   | Aufor ggel (Right)  Exect masses  Aufor ggel in on  Aufor (Right Content of the content of the c | 1 | 6 |                                                                                                    |

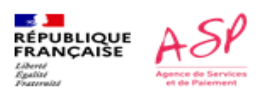

Direction de l'emploi, de l'environnement et des politiques sociales (DIREEPS) / Service ingénierie et pilotage des projets informatiques (SIZPI)

#### Je me connecte via un compte PUMA

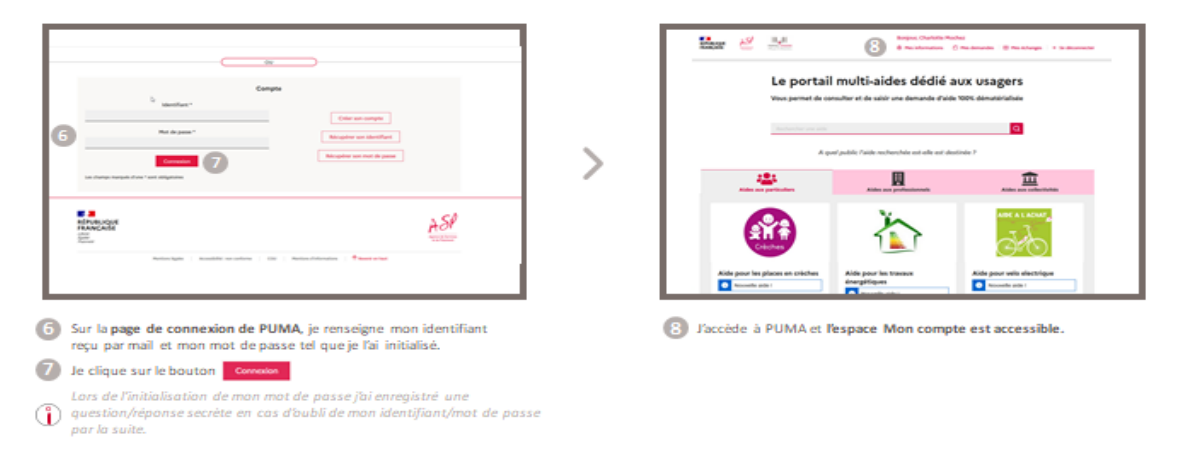

#### Point de vigilance => Si vous vous connectez via un compte Puma :

# Au dépôt de votre 1<sup>ère</sup> demande depuis ce compte, on vous demandera de déposer une copie de votre pièce d'identité

Pour un ressortissant d'un pays de l'Espace Economique Européen ainsi que de la Suisse : carte nationale d'identité (recto verso) ou passeport en cours de validité ou un titre de séjour en cours de validité.

#### ATTENTION : le permis de conduire n'est pas un justificatif d'identité.

Cette étape est commune à tous les usagers quel que soit le formulaire sur lequel ils souhaitent déposer une demande, y compris dans le cas d'une collectivité.

Le parcours de l'usager dans le cadre de la Tarification Sociale des Cantines n'a donc rien de spécifique.

#### 2. Ajout de la personne morale

Cette étape est commune à tous les usagers quel que soit le formulaire dédié aux personnes morales sur lequel ils souhaitent déposer une demande.

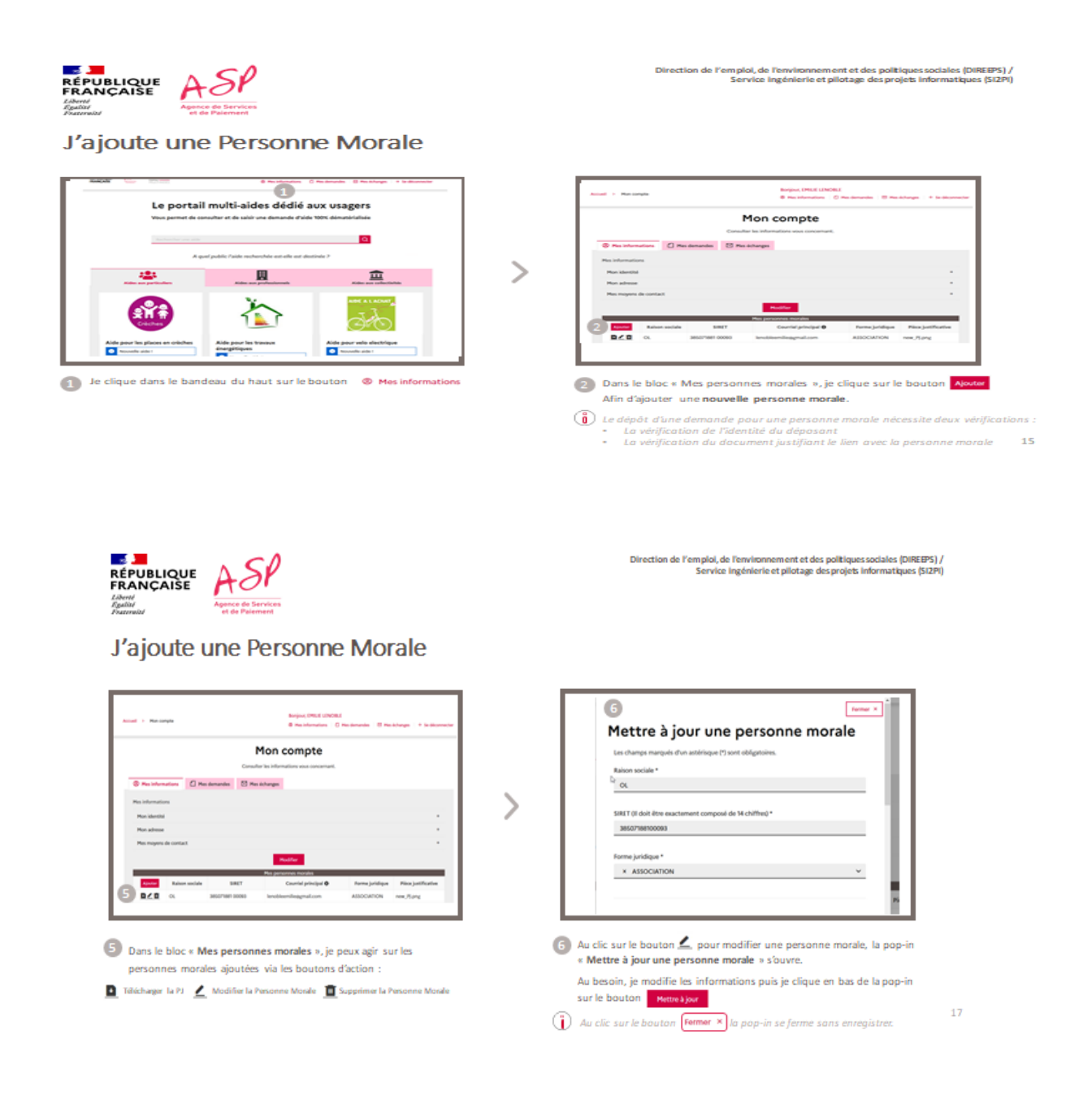

#### 3. Recherche du formulaire

Cette étape de recherche est commune à tous les usagers quel que soit le formulaire sur lequel ils souhaitent déposer une demande.

2 modes d'accès sont possibles :

- Par la page d'accueil général de PUMA.

- Par un clic sur l'URL dédiée à ce formulaire depuis un autre site Internet référençant ce formulaire.

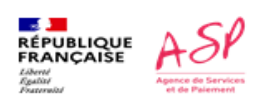

Je recherche un formulaire

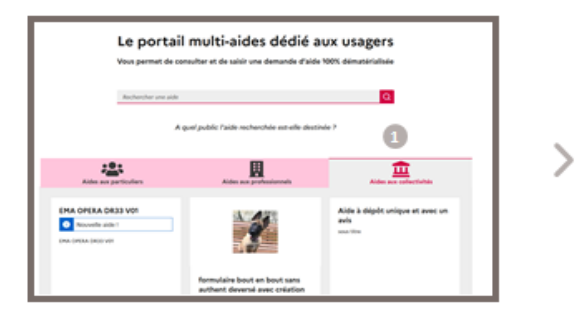

Sur la page d'accueil général de PUMA, je me positionne sur le public visé « Aides aux collectivités ». 
 Participation
 Participation

 Image: Participation
 Image: Participation

 Image: Participation
 Image: Participation

 Image: Participation
 Image: Participation

 Image: Participation
 Image: Participation

 Image: Participation
 Image: Participation

 Image: Participation
 Image: Participation

 Image: Participation
 Image: Participation

 Image: Participation
 Image: Participation

 Image: Participation
 Image: Participation

 Image: Participation
 Image: Participation

 Image: Participation
 Image: Participation

 Image: Participation
 Image: Participation

 Image: Participation
 Image: Participation

 Image: Participation
 Image: Participation

 Image: Participation
 Image: Participation

 Image: Participation
 Image: Participation

 Image: Participation
 Image: Participation

 Image: Participation
 Image: Participation

 Image: Participation
 Image: Participation

 Image: Participation
 Image: Participation

 Image: Participation
 Image: Participation

 Image: Participation
 Image: Participation

 Image: Participation
 Image: Participation

 Image: Participation
 Image: Partiton</

Direction de l'emploi, de l'environnem ent et des politiques sociales (DIREEPS) / Service ingénierie et pilotage des projets informatiques (SI2PI)

2 Je renseigne dans la barre de recherche l'aide souhaitée ou un mot clé. Le résultat s'affiche instantanément.

19

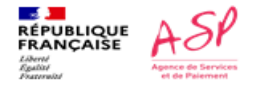

Direction de l'emploi, de l'environnem ent et des politiques sociales (DIREEPS) / Service ingénierie et pilotage des projets informatiques (SI2PI)

#### Je recherche un formulaire

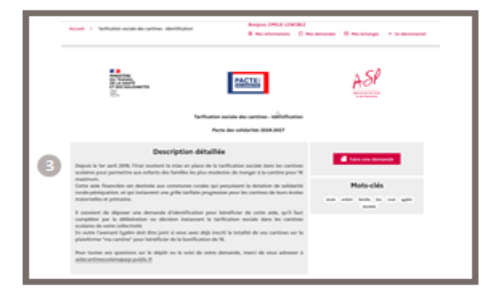

Jaccède à la page dédiée à ce formulaire. Si je ne suis pas passé par l'accueil général de PUMA mais par un clic sur l'URL dédiée à ce formulaire depuis un autre site Internet référençant ce formulaire, j'arrive donc directement à cet écran.

ΟU

#### 4. Dépôt de la demande

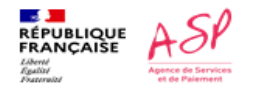

Direction de l'emploi, de l'environnement et des politiques sociales (DIREEPS) / Service ingénierie et pilotage des projets informatiques (SI2PI)

23

#### Je dépose une demande

| <complex-block></complex-block>                                                                                                    | > | <ul> <li>A state of the state of the sta</li></ul> | <pre>www.www.www.www.www.www.www.www.www.ww</pre>                                                                                                    | 22              |
|----------------------------------------------------------------------------------------------------|---|----------------------------------------------------------------------------------------------------|----------------------------------------------------------------------------------------------------|-----------------|
| Je dépose une demande                                                                                                    |   | Direct                                                                                                    | ion de l'emploi, de l'environnement et des politiques sociales (DIRE<br>Service ingénierie et pilotage des projets informatiques (S                                                                                                    | 9%) /<br>312PI) |
| Include and matching       Control in a distance of a distance of the distance of the | > | and<br>La X<br>La X<br>La X<br>La X<br>La X<br>La X<br>La X<br>La X                                                                                                    | applied aff colifié que je représente colifié que je représente colifié que je représente colifié que je représente colifié que je représente colifié que je représente colifié colifié que je représente colifié colifié coli |                 |
| Une fois la complétion totale et l'enregistrement effectif, je clique sur le bouton Objoose votre demande                                                                                                    |   | <ul> <li>Je visualise mor</li> <li>Après avoir pris<br/>certifie avoir bi<br/>« l'atteste sur l'</li> <li>Je clique sur le</li> <li>La demande est a</li> </ul>                                                                                                    | n récapitulatif en cliquant sur les bouton dépliants .<br>s connaissance des CGU, je clique sur chaque coche « Je<br>en pris connaissance (] » et je clique sur la coche<br>honneur être autorisé à représenter (] ».<br>bouton Valider<br>képosée, et je peux la retrouver dans l'espace « Mes demandes »                                                                                                    |                 |

#### Point de vigilance sur l'adresse mail communiquée dans le dossier

Le choix de l'adresse mail est important car c'est sur cette adresse que vous allez recevoir les demandes de complétudes ou bien encore les notifications de mise à disposition des avis de paiement.

Il est recommandé de mettre des adresses génériques plutôt que des adresses nominatives pour assurer le suivi des dossiers en cas de personne absente ou ayant changé de poste.

#### 5. Consultation et/ou modification de la demande dans PUMA

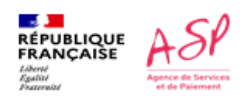

Direction de l'emploi, de l'environnement et des politiques sociales (DIREEPS) / Service ingénierie et pilotage des projets informatiques (SIZPI)

Je consulte mes demandes

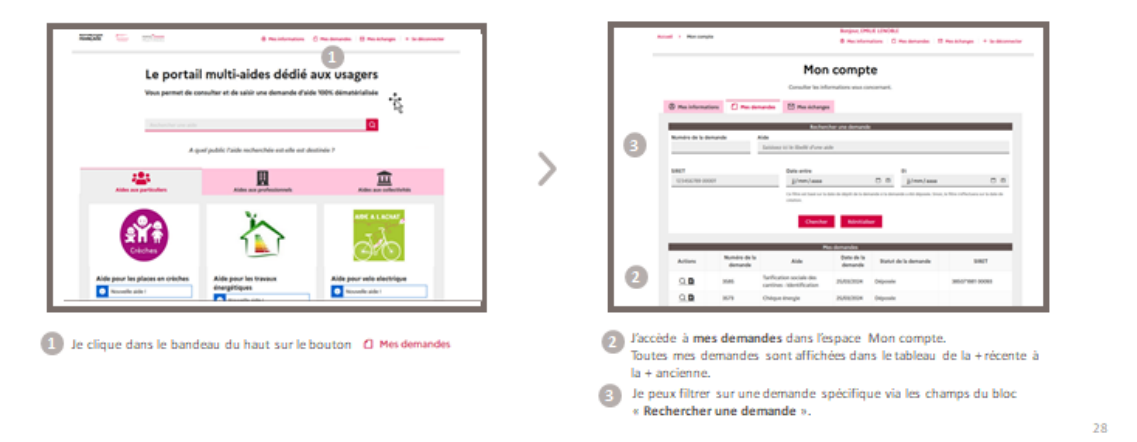

#### 6. Envoi d'un message au gestionnaire depuis PUMA

Cette étape est commune à tous les usagers quel que soit le formulaire sur lequel ils ont déposé une demande.

Dès lors que la demande est instruite par le gestionnaire (état « Traitée - Validée » ou « Traitée - Refusée » dans l'outil d'instruction), l'envoi de message par l'usager n'est plus possible.

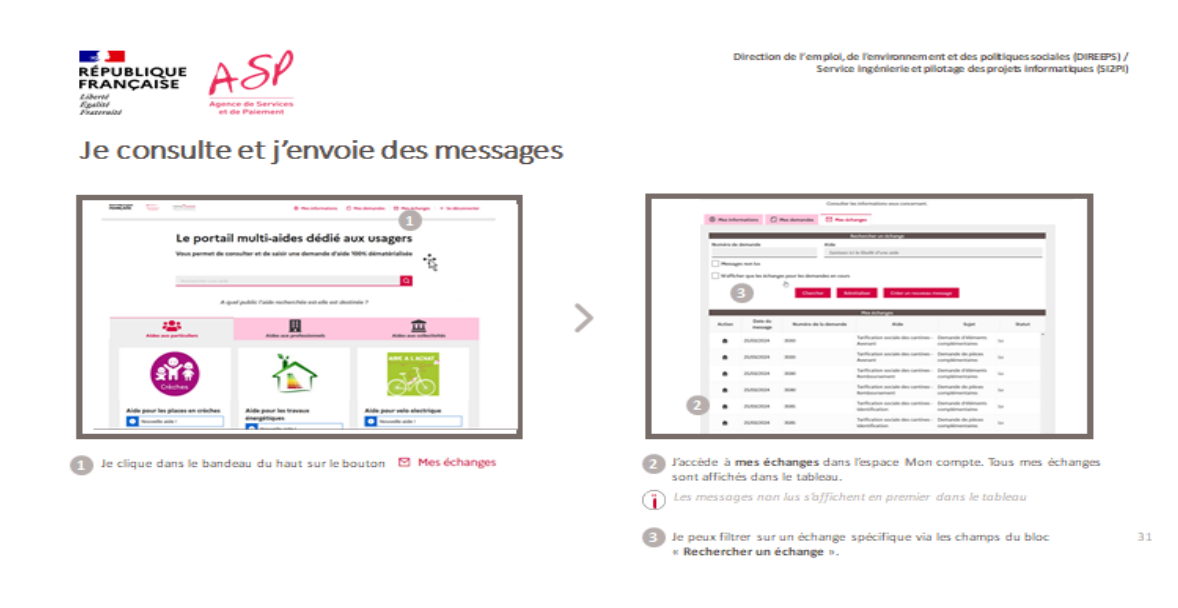

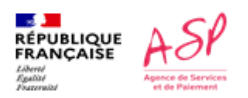

Direction de l'emploi, de l'environnement et des politiques sociales (DIREEPS) / Service ingénierie et pilotage des projets informatiques (SIZPI)

### Je consulte et j'envoie des messages

| 0      | per host fans<br>heer opze fan Alfhan | ga poor los demandos en cours<br>Oranhar da | o is Dull d'un aits                                    | -4                                        |      |   |
|--------|---------------------------------------|---------------------------------------------|--------------------------------------------------------|-------------------------------------------|------|---|
| Action | One de                                | Numite de la demande                        | Res to hanges                                          | Not.                                      | Rate |   |
|        | 25/10/104                             | 880                                         | Tarification sociale des carrines<br>Avenuet           | Demande d'Mémanta<br>complémentations     |      | 1 |
|        | 2010/2014                             |                                             | Tarification anciain des cantines-<br>Avenunt          | Demande de pilcos<br>complémentaires      |      |   |
|        | 25/10/2014                            | 200                                         | Tarffication sociale des cantines -<br>Rendescrientent | Demande d'Alternante<br>complémentaires   |      |   |
|        | 25702004                              | 200                                         | TarRution sociale des cardinas-<br>Randouriantent      | Demandie die pillons<br>complitimentaries |      |   |
|        | 25/00/2014                            | 205                                         | Tarification anciale des cantines-<br>saint/Fication   | Demandis d'Aléments<br>complémentations   |      |   |
|        | 25,000,0004                           | 245                                         | Terffication ancials des cardines -<br>sternification  | Demande de piñces<br>complémentarios      |      |   |

>

>

| Annal I Records       |               | Borgan, Charlotte Recher<br>B. Recollementers () Recolement | a i di mantang | n ( + beiterneter |  |
|-----------------------|---------------|-------------------------------------------------------------|----------------|-------------------|--|
| •                     | Nouveau messa | ige                                                         |                |                   |  |
| · The informations    | Acti          |                                                             |                |                   |  |
|                       |               |                                                             | *              | _                 |  |
| <br>Number de demande | Denande       |                                                             | . 1            | _                 |  |
| <br>Persages not for  |               |                                                             | -              | _                 |  |
| <br>E Matter parts    | kget.         |                                                             |                |                   |  |
|                       |               |                                                             | -              |                   |  |
|                       | Percept       |                                                             |                |                   |  |
| <br>Data da           |               |                                                             |                | 1.04              |  |
| <br>                  |               |                                                             | _              | -                 |  |
| <br>                  |               |                                                             |                |                   |  |
| <br>41/06/2022 M      |               |                                                             | -              |                   |  |
|                       |               |                                                             | The spectra de | -                 |  |

Direction de l'emploi, de l'environnement et des politiques sociales (DIREEPS) / Service ingénierie et pilotage des projets informatiques (SI2PI)

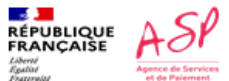

#### Je consulte et j'envoie des messages

| Max     In the part with strategie     V       In the part with strategie     V       The part with strategie     V       The part with strategie     V       The part with strategie     V       The part with strategie     V                                                                                                    |   |
|----------------------------------------------------------------------------------------------------|---|
| Constanting     A state and statement     A state and statement     A state and statement     A state and statement     A state and statement     A state and statement     A state and statement     A state                                                                                                    |   |
| Brinds         *         # (# 0.000)         *           Brouge on to         *         *         *           Brouge on to         *         *         *           Brouge on to         *         *         *                                                                                                    |   |
| Knohl de Barrace         2 (2015)(2010) V         V         Regrege mit ta         Segle         Yuffung mit ta         Segle         Yuffung mit ta         Segle         Segle         |   |
| Even version of the second second sec |   |
| Kongel en to      Kongel en to     Kongel en to           |   |
|                                                                                                    |   |
| Anne Anne Anne Anne Anne Anne Anne Anne                                                                                                    |   |
| 6 top:                                                                                                    |   |
| egelçeti ek Alak'işanı balı ikra denanda balanantı 🖸                                                                                                    | _ |

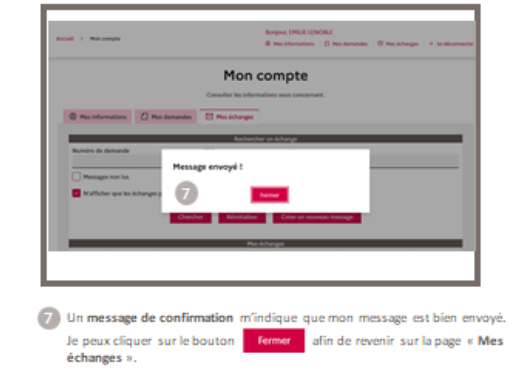

32

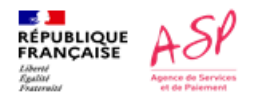

Je consulte et j'envoie des messages

| Subi de ma demande 🕑 korre *<br>Mar (1410) 2010 MB.<br>Mar (1410) 2010 MB.<br>Mar (1410) 2 |      |
|----------------------------------------------------------------------------------------------------|------|
| 10 All Destruction Local and the second                                                                                                    | _    |
| Depuis « Mes demandes » ou « Mes échanges », je peux le consu<br>en cliquant sur le bouton 💁.                                                                                                    | lter |

34

<u>A noter</u> que les étapes de dépôt de demande d'identification, de remboursement, d'avenant, consultation et/ou la modification de la demande et envoi d'un message au gestionnaire se font de la même façon.

Si vous rencontrez des difficultés vous avez une assistance à votre écoute

o Par téléphone, du lundi au vendredi, de 9h30 à 12h00 et de 14h00 à 16h00 au

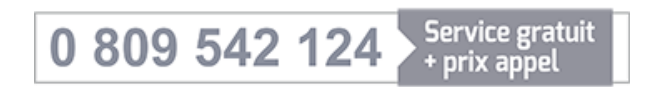